# **Cerebral Palsy Society website**

## How to check if your membership has expired

1. Go to <u>www.cerebralpalsy.org.nz</u>, click on the Dashboard button and log in using your email address and password

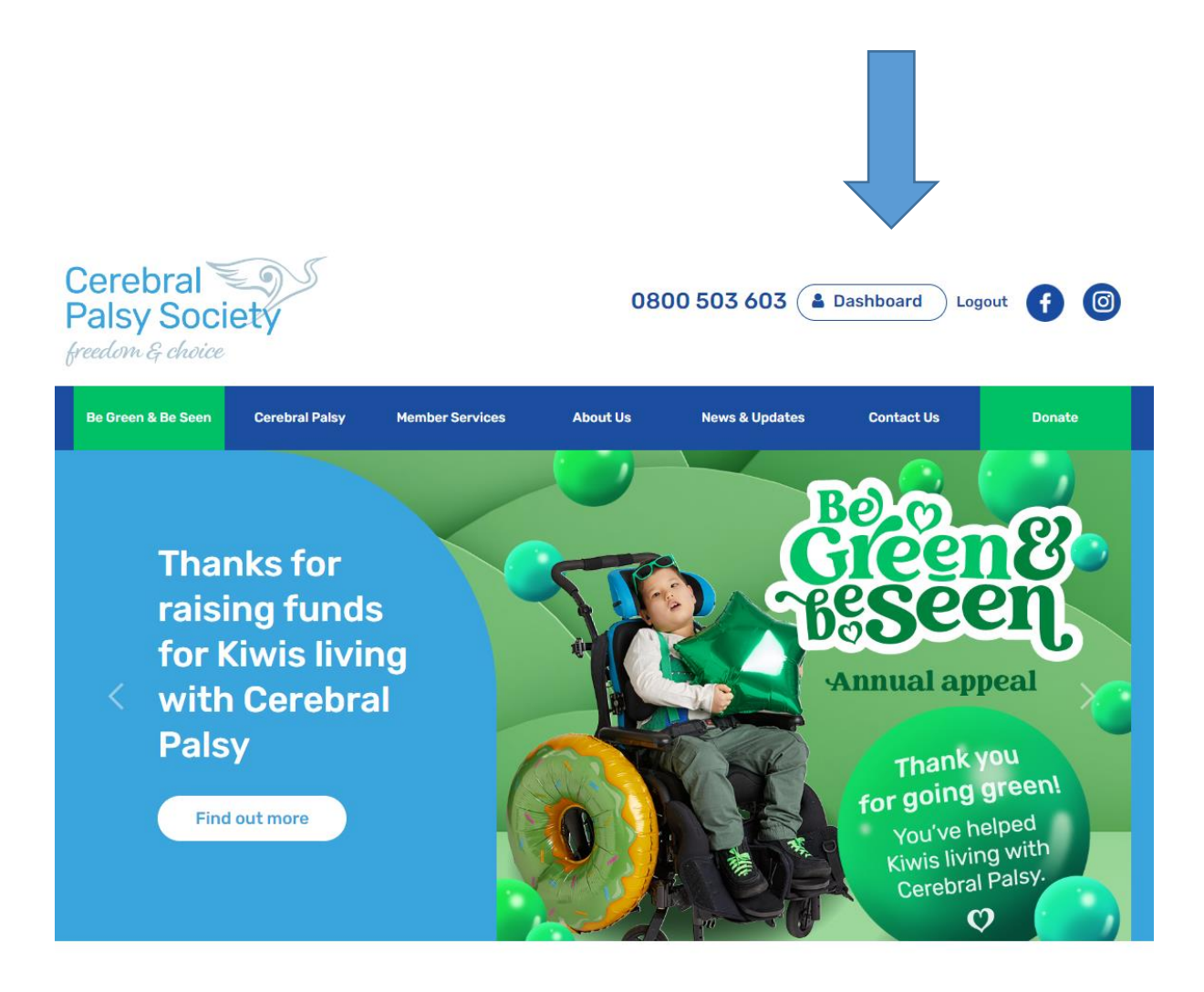

#### 2. Once logged in click on the large blue Dashboard button

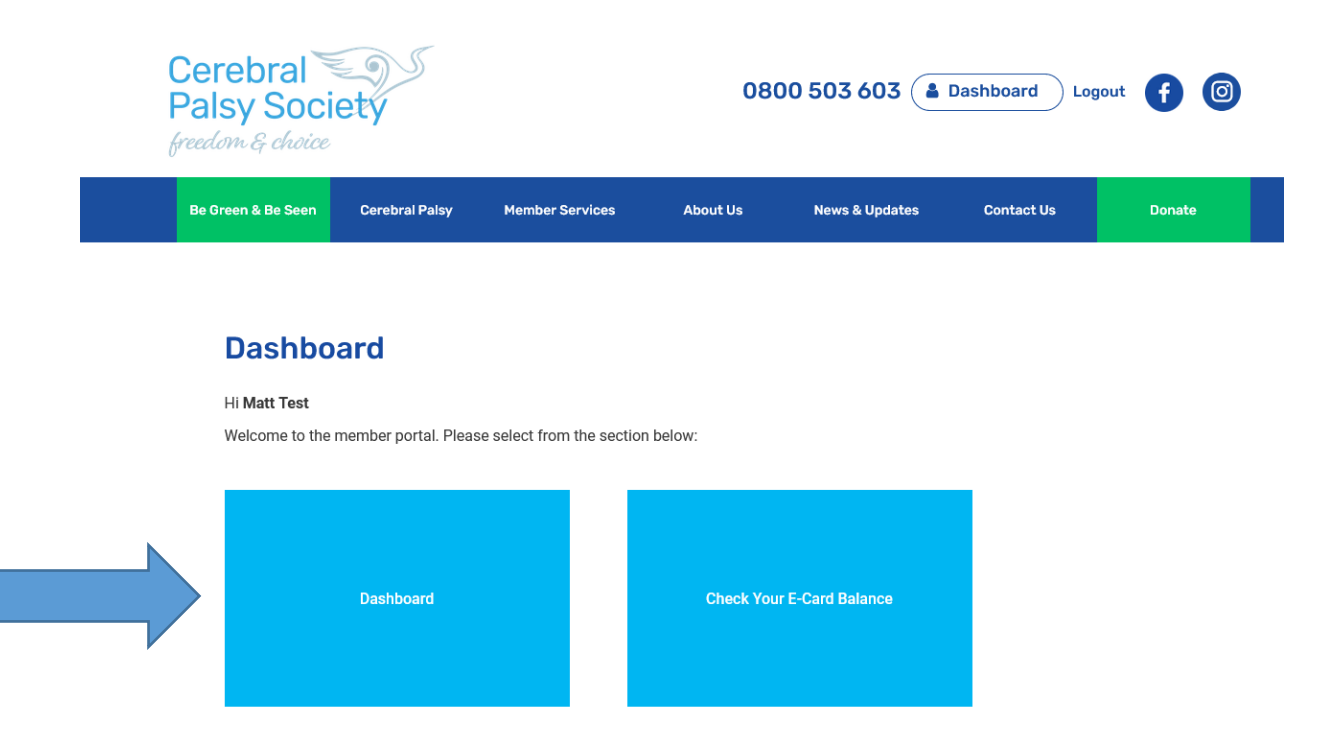

#### 3. Click on the green Payments button

| Matt Test<br>#6239 Since 13 February 2023 |                        | Alerts Or Payments    |   |
|-------------------------------------------|------------------------|-----------------------|---|
|                                           | Apply Individual Grant | Apply For a Programme |   |
| Profile History Files Vouchers            | Logout                 |                       | 1 |
|                                           |                        | SAVE                  |   |

### 4. Click on Payment Plan

| $\bigcirc$ | Matt Test                    |                        | Alerts O Payments |                           |  |
|------------|------------------------------|------------------------|-------------------|---------------------------|--|
| S          | #6239 Since 13 February 2023 | Apply Individual Grant | Apply For a       | Matt Test's Payment Plans |  |
| Profile H  | listory Files Vouchers Log   | jout                   |                   |                           |  |
|            |                              |                        |                   | SAVE                      |  |

## 5. Look for "Next Payment Due" date

| Payment Plan: 349999   Type: Purchase   Transaction: tr_tr24a15f3be6976816780   Method: Other   Status: Active | 537804312 |         | Invoice<br>Update | ed: 6 March 2023<br>ed: 6 March 2023 |
|----------------------------------------------------------------------------------------------------|-----------|---------|-------------------|--------------------------------------|
| Item                                                                                                    |           | Base    | Qty               | Amt                                  |
| Individual Membership (Yearly)                                                                                 |           | \$10.00 | 1                 | \$10.00                              |
|                                                                                                    | Subtotal  |         | 1                 | \$10.00                              |
|                                                                                                    | Amount    |         |                   | \$10.00                              |
| Next Payment Due: 30 June 2025                                                                                 | autopay   | 0       | Make a Payment    |                                      |
| Renews Yearly                                                                                                  |           |         |                   |                                      |